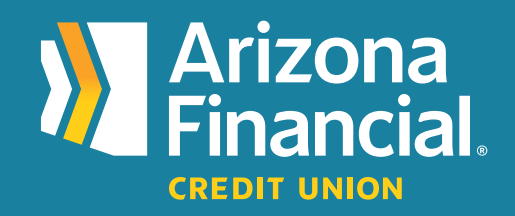

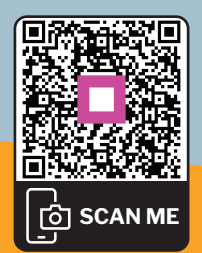

How do I give someone access to my online or mobile banking account (traditional platform)?

We're excited to assist you with accessing your accounts through online banking and our mobile banking apps. We know switching to a new platform can be a bit of a learning curve, so we're providing this step-by-step guide to help you get up and running as quickly as possible.

We're here to help! If you have any questions, please stop by your local branch, give us a call at **602-683-1724** or send an email to *MemberSupport@azfcu.org*.

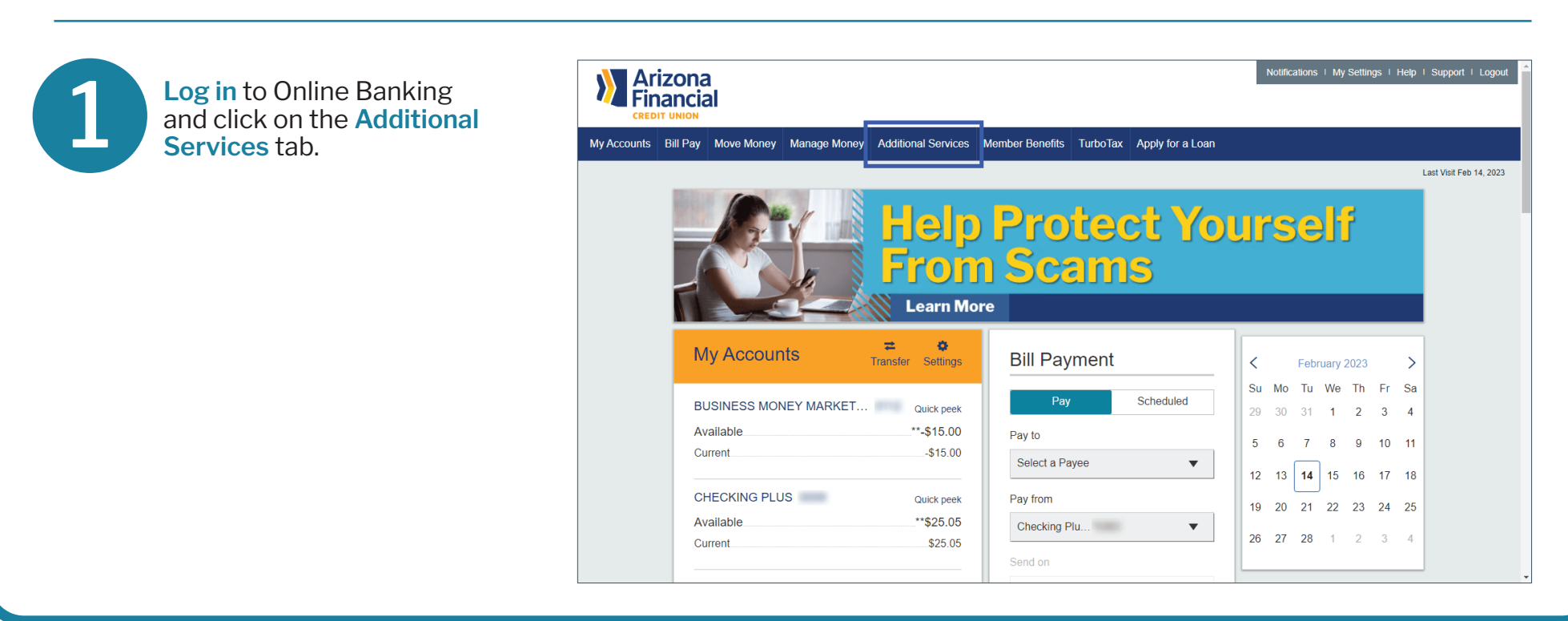

Select Share Access With Others.

| Accounts Bill Pay Move Money Mana | age Money Additional Serv | rices Member Benefits   |           |                  |    |    |             |         |    |    |                         |
|-----------------------------------|---------------------------|-------------------------|-----------|------------------|----|----|-------------|---------|----|----|-------------------------|
|                                   | Online Stateme            |                         |           | Apply for a Loan |    |    |             |         |    |    |                         |
|                                   | onine oraconte            | nts                     |           |                  |    |    |             |         |    |    | Last Visit Feb 14, 2023 |
| 18 4530                           | Mobile Banking            | Mobile Banking & Alerts |           |                  |    |    |             |         |    |    |                         |
| - 1 7· V                          | Stop Payment              | 70                      | )CE(      | ct Yo            | υi | -5 | 9           | 11      |    |    |                         |
|                                   | Secure Forms              |                         | cams      |                  |    |    |             |         |    |    |                         |
|                                   | Chat Now                  |                         |           |                  |    |    |             |         |    |    |                         |
| Level.                            | Secure Email              |                         |           |                  |    |    |             |         |    |    |                         |
|                                   | Share Access V            | Vith Others             |           |                  | 1  |    |             |         |    |    |                         |
| My Accounts                       | Direct Deposit F          | orm i Pa                | n Payment |                  |    |    | Februa      | ry 2023 | 3  | >  |                         |
|                                   | Mortgage Accou            | unt Login Pa            | ay        | Scheduled        | Su | Мо | Tu V        | le Th   | Fr | Sa |                         |
| Available                         | Connectivity for          | Quicken® and            |           |                  | 29 | 30 | 31          | 12      | 3  | 4  |                         |
| Current                           | QUICKBOOKS®               | to                      |           |                  | 5  | 6  | 7           | B 9     | 10 | 11 |                         |
|                                   | Order Checks              | lect a F                | Payee     | •                | 12 | 13 | <b>14</b> 1 | 5 16    | 17 | 18 |                         |
| CHECKING PLUS                     | Skip a Payment            | from                    |           |                  | 10 | 20 |             | 0 00    | 24 | 25 |                         |
| Available                         | ScoreCard Rew             | ards                    | Plu       | •                | 19 | 20 | 21 2        | .2 23   | 24 | 25 |                         |
| Current                           | \$25.                     | 05                      |           |                  | 26 | 27 | 28          | 1 2     | 3  | 4  |                         |

3

This screen will allow you to edit existing subusers or add additional subusers. Click Add Person to get started.

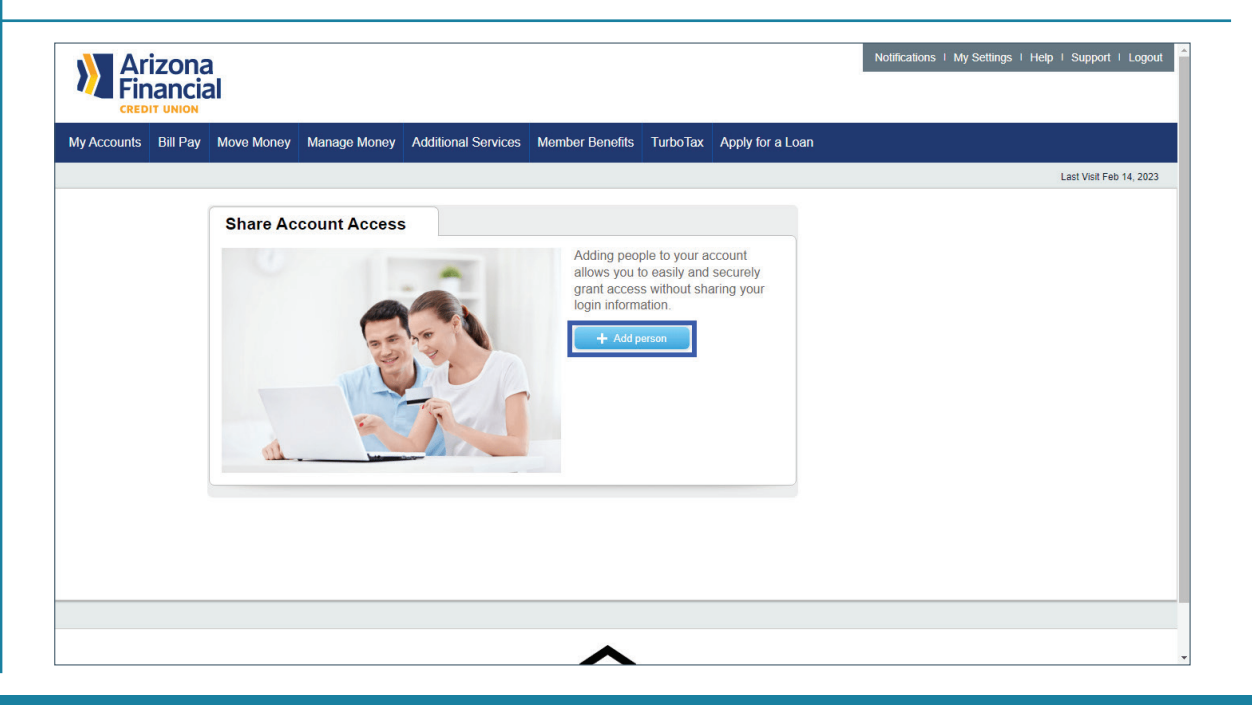

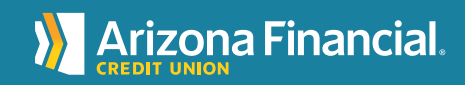

ArizonaFinancial.org/Conversion

Arizona Financial My Accounts Bill Pay Move Money Manage Money Additional Services Member Benefits TurboTax Apply for a Loan Enter the personal information of the subuser. Last Visit Feb 14, 2023 Share Account Access Who can access my accounts? First name Middle name (optional) Last name Phone number Enter email address What accounts can they access? Grant full access to all accounts BUSINESS M... Click to grant access -USD15.00 CHECKING P... Click to grant access \$25.05 0 APY BUSIN... Click to grant access \$30.00 If you would like to give the My Accounts Bill Pay Move Money Manage Money Additional Services Member Benefits TurboTax Apply for a Loan 5 subuser full access to all Last Visit Feb 14, 2023 accounts, click on Grant Full Share Account Access Access to All Accounts. Who can access my accounts? in the second Middle name (optional) 100 class, max-max-What accounts can they access? Grant full access to all accounts BUSINESS M...

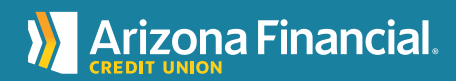

-USD15.00

\$25.05

\$30.00

\$0.01

CHECKING P...

0 APY BUSIN...

MEMBERSHI...

Click to grant access

Click to grant access

Click to grant access

Click to grant access

If you would like to give the user access to a certain account, select the account and the applicable permissions.

| ounts | Bill Pay | Move Money Manage Mon   | ey Additional Services | Member Benefits | TurboTax       | Apply for a Loan |                         |
|-------|----------|-------------------------|------------------------|-----------------|----------------|------------------|-------------------------|
|       |          |                         |                        |                 |                |                  | Last Visit Feb 14, 2023 |
|       |          | Share Account Acces     | s                      |                 |                |                  |                         |
|       |          | Who can access m        | y accounts?            |                 |                |                  |                         |
|       |          | 88                      | Middle name (opt       | ional)          |                |                  |                         |
|       |          | 1000.000.0000           |                        |                 |                |                  |                         |
|       |          | What accounts can       | they access?           | Grant           | full access to | all accounts     |                         |
|       |          | BUSINESS M<br>-USD15.00 | Click to gra           | ant access      |                |                  |                         |
|       |          | CHECKING P<br>\$25.05   | Click to gra           | ant access      |                |                  |                         |
|       |          | 0 APY BUSIN<br>\$30.00  | Click to gra           | ant access      |                |                  |                         |
|       |          | MEMBERSHI<br>\$0.01     | Click to gra           | ant access      |                |                  |                         |

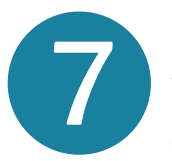

[6]

For each account, the subuser can be given permission to view only or make internal transfers within the account.

| My Accounts | Bill Pay | Move Money       | Manage Money   | Additional Services | Member Benefits | TurboTax         | Apply for a Loan |  |                         |
|-------------|----------|------------------|----------------|---------------------|-----------------|------------------|------------------|--|-------------------------|
|             |          |                  |                |                     |                 |                  |                  |  | Last Visit Feb 14, 2023 |
|             |          | Share Acc        | count Access   |                     |                 |                  |                  |  |                         |
|             |          | Who car          | access my a    | ccounts?            |                 |                  |                  |  |                         |
|             |          | 80               |                | Middle name (opt    | ional)          |                  |                  |  |                         |
|             |          | 1000.000         | -              |                     | and the second  |                  |                  |  |                         |
|             |          | What ac          | counts can the | ey access?          | Grant           | t full access to | all accounts     |  |                         |
|             |          | BUSIN            | ESS M          | View only           | 0               |                  |                  |  |                         |
|             |          |                  |                | Make internal t     | ransfers        |                  |                  |  |                         |
|             |          | CHEC<br>\$25.05  | KING P         | Click to gra        | int access      |                  |                  |  |                         |
|             |          | 0 APY<br>\$30.00 | BUSIN          | Click to gra        | int access      |                  |                  |  |                         |
|             |          |                  |                |                     |                 |                  |                  |  |                         |

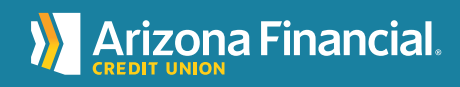

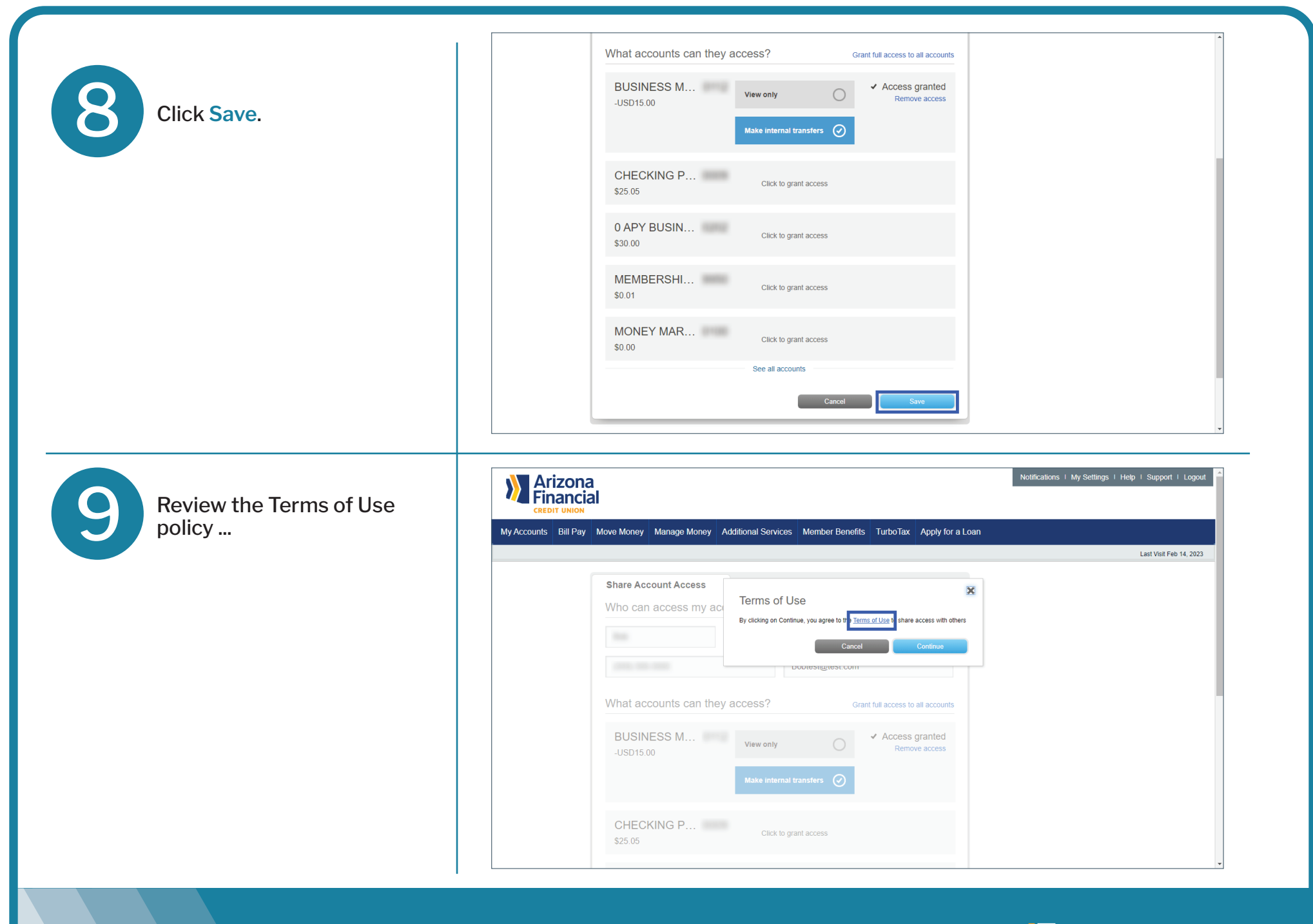

Arizona Financial.

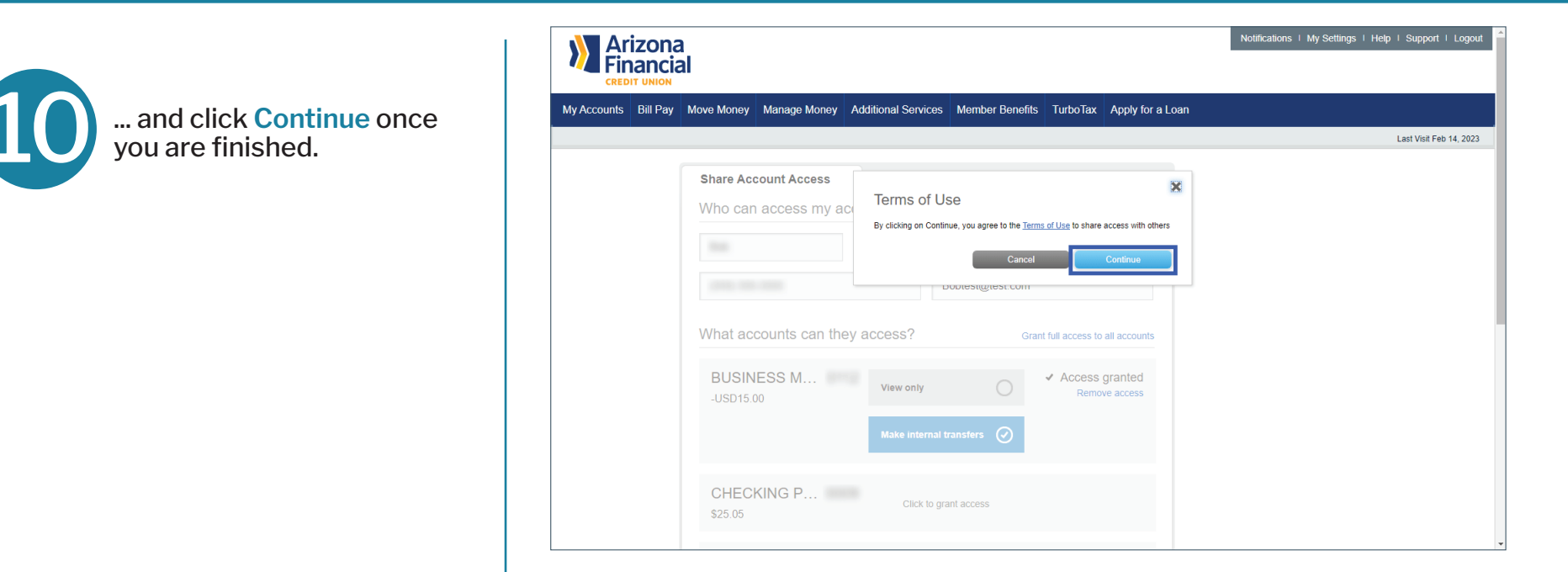

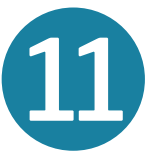

That's it! The subuser will receive two emails – one with a username and one with a password. Note: The password is active for 30 minutes.

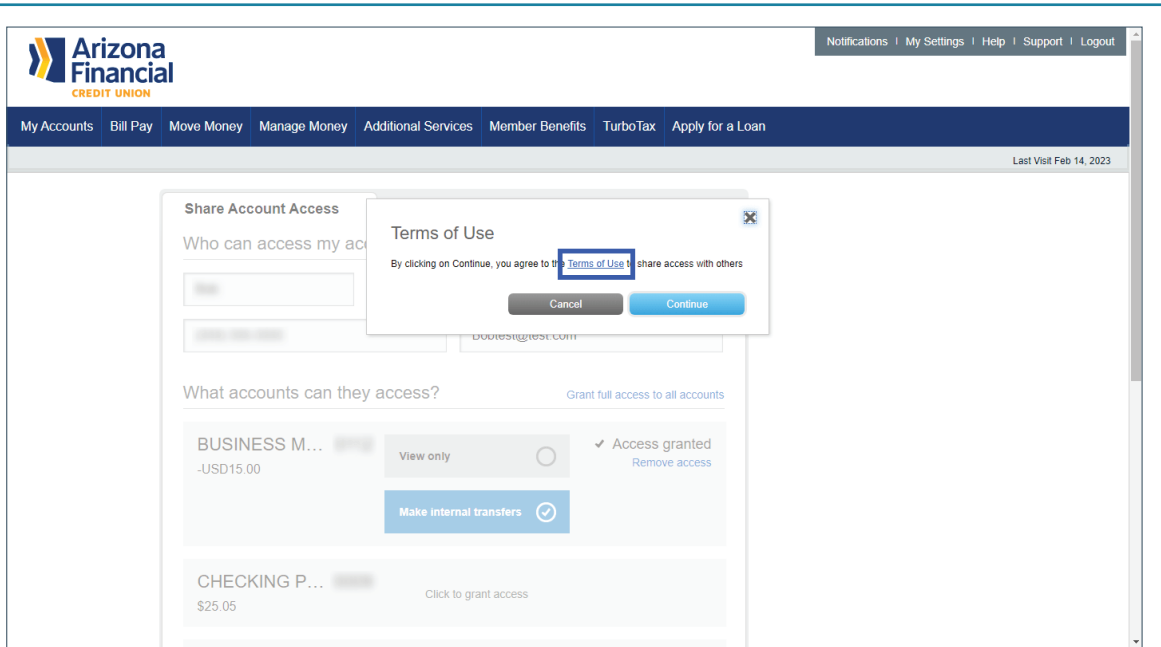

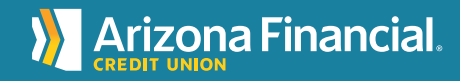